## Examen de la session de rattrapage 19 septembre 2015

## N.B.

- $\begin{array}{ll} & {\rm Dans \ le \ dossier \ personnel, \ créez \ un \ dossier \ portant \ votre \ nom \ et \ prénom \ (sous \ la \ forme \ NomPrenomSTP(N^{\circ})PC(N^{\circ}), \ sinon \ -2pt \ !). \ Par \ exemple : \\ OujdiDrissSTP7PC3 \end{array}$
- A la fin de l'examen, lancez la commande **lclean** (sinon -2pt!).

## Travail à réaliser

Dans le dossier créé, construisez et configurez le réseau présenté par la figure suivante :

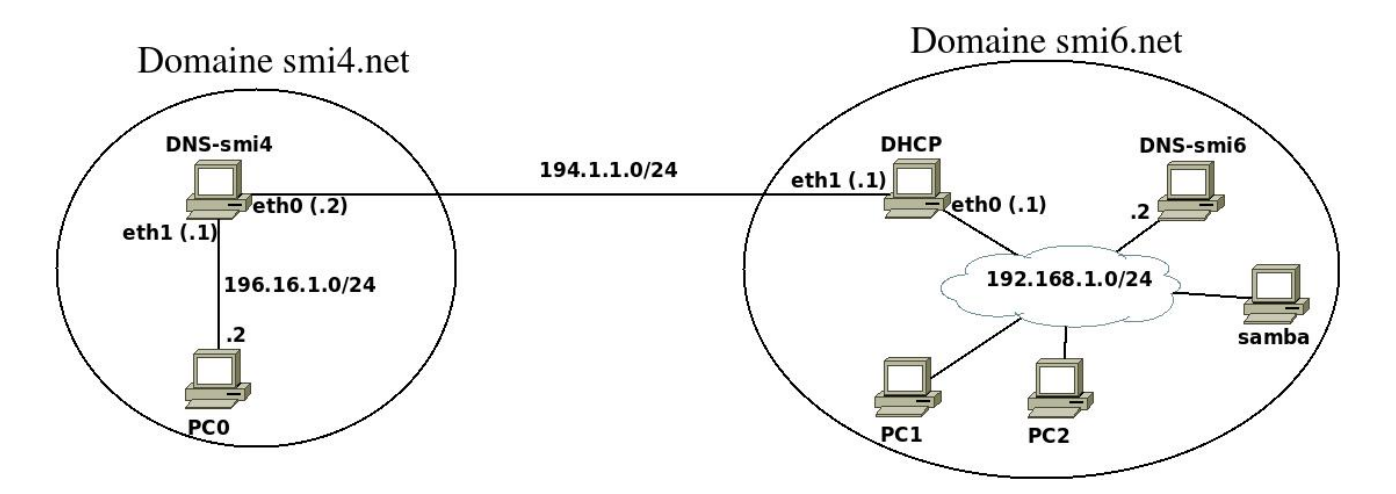

- 1. Donnez au serveur « samba » l'adresse MAC : 4c:ed:de:1c:51:88
- 2. Configurer le serveur **samba** pour qu'il joue le rôle du serveur **samba** pour le domaine **smi6.net** :
  - a. il sera accessible à partir des autres machines via le nom samba.smi6.net;
  - b. créez dans « /home/guest » un dossier portant le nom « TestSamba » et mettez dedans des fichiers. Configurez SAMBA pour que ce dossier soit partagé et utilisé par le seul utilisateur « guest ».
- 3. Configurer le serveur DNS-smi6 pour qu'il joue le rôle de serveur DNS principal pour le domaine smi6.net.

L'adresse IP et la passerelle par défaut du serveur seront configurées de façon statique.

- 4. Configurer le serveur DHCP pour :
  - **a.** qu'il soit un serveur principal;
  - **b.** que « **eth0** » affecte les adresses IP ;

- c. qu'il affecte le domaine DNS : smi6.net ;
- d. qu'il affecte aux machines clientes l'adresse DNS : 191.168.1.2;
- e. qu'il attribue une adresse IP (quelconque) aux PCs (PC1 et PC2);
- f. qu'il attribue l'adresse IP fixe 192.168.1.3 au serveur samba.;
- g. qu'il soit passerelle par défaut pour le domaine smi6.net.
- 5. Configurez le serveur **DNS-smi4** pour qu'il joue le rôle de serveur DNS principal pour le domaine **smi4.net**.
- 6. Les différentes machines doivent communiquer entre elles (routage statique).
- 7. Dans PC1 :
  - réalisez deux pings vers le serveur samba en tapant les commandes : ping samba.smi6.net ping samba
  - vérifiez les paramètres reçus par le serveur DHCP (adresse IP, passerelle, nom de domaine, adresse IP du serveur du nom de domaine);
  - exécutez la commande :

history > /hostlab/pc1.txt